## Update-Prozedur für DayClock 709

## (Anweisungen können leicht variieren)

Nur für hardware 'i.t. Works TM709' wie auf der Rückseite Ihrer Tagesuhr.

- 1. Stellen Sie sicher, dass Ihr Account und Ihr WLAN auf dem DayClock aktiv sind!
- 2. Stellen Sie sicher, dass Ihr DayClock-Bildschirm mit Tag, Datum, Tagesabschnitt usw. aktiv ist.
- 3. Reiben Sie 3 x mit dem Finger von oben auf dem Bildschirm.
- 4. Wählen Sie dann das obere 'Konfigurationsrad' und Sie sind im "Einstellungen"
- 5. Wählen Sie "Startseite".
- 6. Wählen Sie "Launcher3" ⊙
- 7. Wählen Sie das Dreieck ⊲ in der unteren Menüleiste.
- 8. Wische hoch und wähle "Sicherheit".
- 9. Wählen Sie "Unbekannte Herkunft" (Punkt geht nach rechts).
- 10. Drücke OK".
- 11. Wählen Sie den O in der unteren Menüzeile.
- 12. Wählen Sie "Browser" (der blaue Globus)
- 13. Tippen Sie http://bit.ly/2yvV3o2 in der Liste ein. (Ihr WLAN und Konto muss aktiv sein)
- 14. Wählen Sie "Enter" (Pfeil nach rechts)
- 15. Wählen Sie "Downloader".
- 16. Die Datei wird jetzt heruntergeladen.
- 17. Wählen Sie "Datei öffnen".
- 18. Wählen Sie Clock "installieren".
- 19. Die Software "Wird installiert".
- 20. Wählen Sie "Fertig".
- 21. Wählen Sie dann das obere 'Konfigurationsrad' und Sie sind im "Einstellungen"
- 22. Wählen Sie erneut "Sicherheit".
- 23. Schalten Sie nun "Unbekannte Herkunft" aus (Punkt geht nach links).
- 24. Wählen Sie das Dreieck ⊲ in der unteren Menüleiste.
- 25. Wählen Sie "Startseite" über Einstellungen.
- 26. Wählen Sie "Clock" 📀
- 27. Wählen Sie 2 x das Dreieck ⊲ in der unteren Menüleiste, zum speichern.
- 28. REBOOT den DayClock mit der Ein / Aus-Taste.